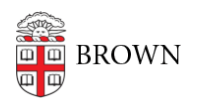

Knowledgebase > Desktop Computing and Printing > MyPrint > Copy with MyPrint

## Copy with MyPrint

Stephanie Obodda - 2024-08-20 - Comments (0) - MyPrint

## These instructions only work on multifunction printer/scanner/copiers.

- 1. At the printer, swipe your Brown ID card.
- 2. Place your document on the scanner bed or in the multi-page document feed.
- 3. On the screen attached to the printer, tap the Device Functions icon.
- 4. To view copy options, either tap OK or just wait for a few seconds.
- 5. Choose the settings for your copy and tap the Start button to begin copying.
- 6. When you are finished, tap the Log Out button on the top right.